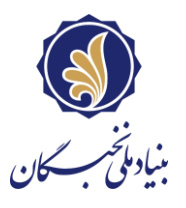

## راهنمای ثبت نام اساتید راهبر

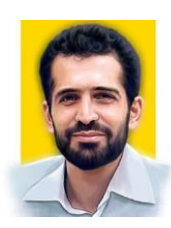

در نهمین دوره «طرح شهید احمدیروشن» بنیاد ملی نخبگان

## باسمه تعالى

اساتيد گرامي؛

با سلام و احترام

یکی از تسهیلات بنیاد ملی نخبگان به نام شهید مصطفی احمدیروشن مزین شده است که در راستای اجرای اقدامهای ۲-۲-۲، ۲-۲ ۳، ۹-۲-۲ و ۳-۱-۲ «سند راهبردی کشور در امور نخبگان» و به منظور تربیت و آمادهسازی نیروهای مستعد و نخبه با هدف زمینهسازی اثرگذاری آنان بر پیشبرد مؤلفههای اقتصاد مقاومتی، صورت می گیرد.

در قالب این طرح هستههای دانشجویی با محوریت استادان برجسته دانشگاهی، صنعتی و… پیرامون حل مسئلههای کشور (تقاضامحور و اولویتمحور) تشکیل و مطابق شیوهنامه «حمایت از هستههای دانشجویی مسئلهمحور (طرح شهید احمدیروشن)» مورد حمایت بنیاد ملی نخبگان قرار می گیرند.

فرآیند «تشکیل هستههای مسئلهمحور پژوهشی و فناورانه (طرح شهید احمدی روشن) و ارائه پیشنهادات در دو نوع طرحهای <mark>تقاضامحور</mark> و ا<mark>ولویتمحور</mark> آغاز شده است که مراحل ثبتنام به صورت زیر میباشد:

- مسائل تقاضامحور: مسائلی که نیاز شرکت، مؤسسه، سازمان و یا نهاد دولتی و خصوصی هستند و دارای مشارکتکننده مالی است.
  - مسائل اولویتمحور: مسائلی که توسط بنیاد ملی نخبگان شناسایی یا توسط اساتید راهبر پیشنهاد داده می شود.

متقاضیان راهبری می توانند برای ثبت پیشنهادههای تقاضامحور یا اولویت محور یا پیشنهاده مورد نظر خود در هر دو دسته اقدام کنند.

مهلت ثبت نام اساتید راهبر و ثبت پیشنهاده توسط ایشان تا پایان روز یک شنبه ۳۰ دی ماه ۱۴۰۳ است.

## مراحل ثبت نام:

گام ۱) ورود به سامانه سینا با وارد کردن آدرس: https://sina.bmn.ir

گام ۲) کلیک روی زبانه «ثبتنام» و سپس انتخاب گزینه «ثبتنام اساتید راهبر» **جهت ایجاد حساب کاربری در سامانه سینا** 

١

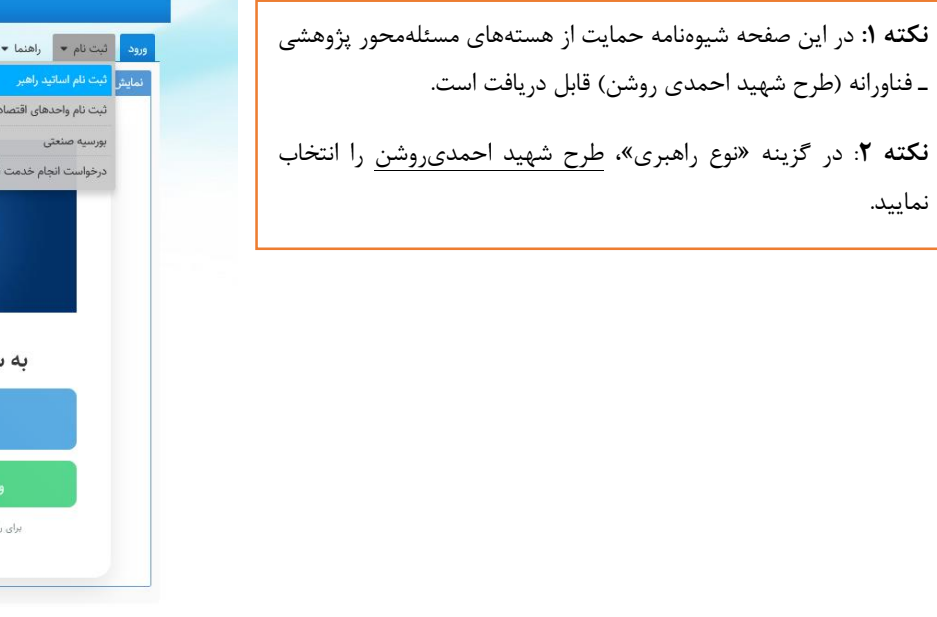

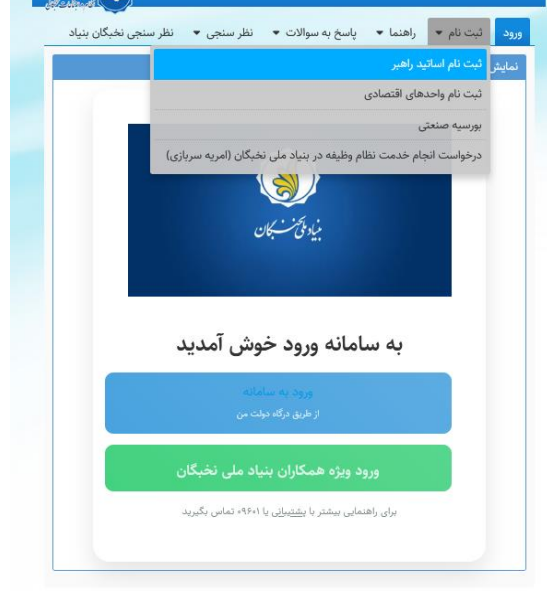

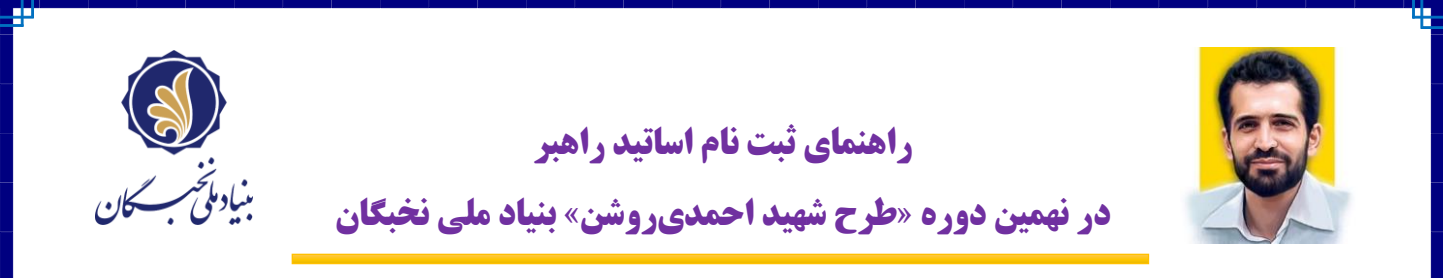

استاد راهبر پس از تکمیل اطلاعات مورد نیاز در صفحه، «نام کاربری و کلمه عبور» به شماره همراه راهبر ارسال خواهد شد.

| راهنما 🔹 پاسخ به سوالات 🔹 نظر سنجی 🔹 نظر سنجی نخیگان بنیاد | ورود ثبت نام 🗸       |
|------------------------------------------------------------|----------------------|
|                                                            | ثبت نام اساتید راهبر |
| يت انجام شد                                                | ثیت نام شما با موف   |
|                                                            |                      |

**گام ۳)** وارد صفحه اصلی سامانه سینا شوید و روی گزینه «ورود ویژه همکاران بنیاد ملی نخبگان» کلیک و با وارد کردن «نام کاربری و کلمه عبور» وارد صفحه خود شوید.

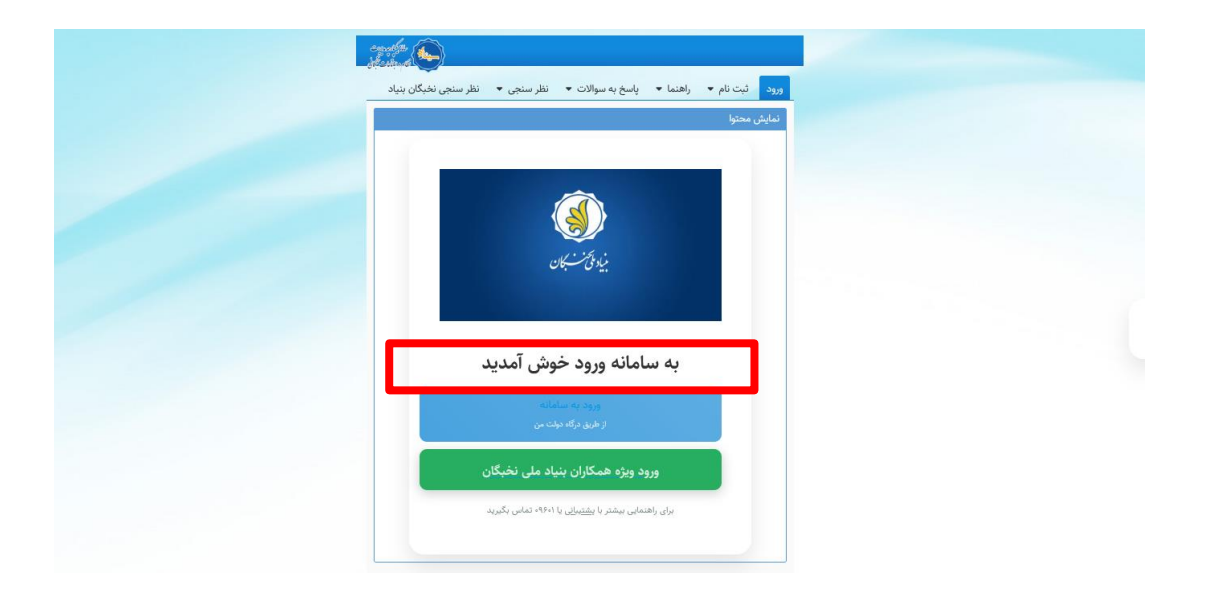

گام ۴) پس از وارد شدن به صفحه جدید، از زبانه «احمدیروشن»، روی گزینه «اساتید» کلیک کنید.

| ت های من 🔅 🔹                                                                         | 🕓 خسین 🔍 🔍                                                                                                    |
|--------------------------------------------------------------------------------------|----------------------------------------------------------------------------------------------------|
| مه اصلی میز کار                                                                      | مشخصات استاد راهبر 🛛 احمدی روشن 💌                                                                                                    |
| ی روشن / اساتید                                                                      | استجد                                                                                                    |
| ېلى قرم                                                                              |                                                                                                    |
| 🛛 ئېت جديد 📄                                                                         | اهلاعات ثبت شده                                                                                                    |
| استاد محترم متقاض                                                                    | ی راهبری نهمین دوره طرح شهید احمدی روشن                                                                                                    |
| مطابق                                                                                |                                                                                                    |
| مطابق شیوهنامه ح<br>شده جهت تشکیل<br>مراحل تبتنام و تب                               | این از همانهای ستایمین روایی افزاره (طرح فیله احدی روش) در سال نمین (۲۰۱۳)، معانیان را بیری بیرایند. سرت به تب پیشهانه برای سال میرفی<br>مسابقای الفاصلین با در مریزهای نمینی مرد میان بیان میل نماین کمی بیت تشکیل هستمان کوئی میشود.<br>بیراینهای ا |
| ۲۰ ویکی میتوده: ۲<br>۲۰ ثبت پیشنهاده: ۱<br>به توانمندی های علا<br>پیشنهاده اولویت مح | ین در مسعب این این منام مینی است.<br>یعنی دستال تلقامیونی ویوانی تقصیم ورد مانی در میتوانی کاری این این ویسم به یک مراسی می بیسیم در پی سوم می این ای<br>این ویسم بود است به (له پیشهایی این مسال تقلیمونی با ویوانی بود میانی این میانه تقلیم می د   |
| در صورتی که پیشنو<br>پیشنهاده»، اطلاعات                                              | ان تالناسور برای مستلمان غیر از مسائل مدرج در سامله با پیشنهاند اولویت،مور برای حوزه نخصص دوگری داریده میتولید با انتخاب گرینه سایر در قست «نوع<br>- آن را شت کنید.                                                                                   |
| اطلاعات اصلی —                                                                       |                                                                                                    |
| ستاد: •                                                                              | حسين 👘 📓                                                                                                    |
| 1,0                                                                                  | حسين                                                                                                    |
| ام خانوادگي:                                                                         | فران                                                                                                    |
|                                                                                      |                                                                                                    |
| نماره ملي:                                                                           | AD919AYDYY                                                                                                    |
| شماره ملي:<br>ستان محل خدمت:                                                         | ۲۹۹۲۸۸۵۲۷<br>کهکیلویه و بویر احمد                                                                                                    |

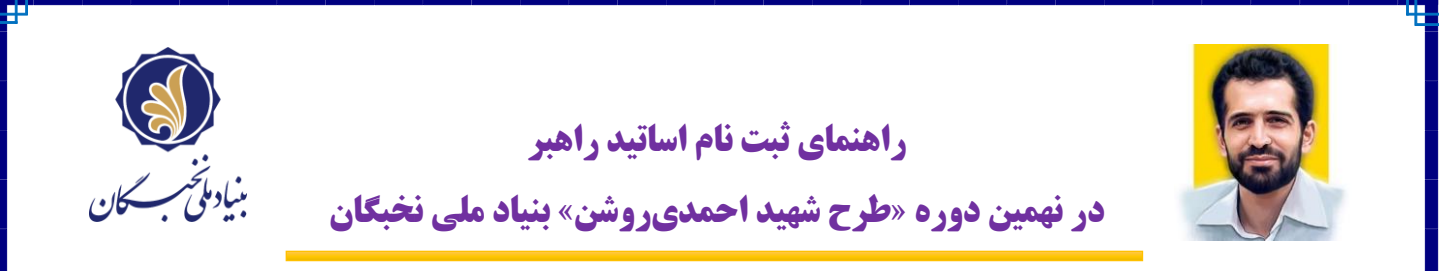

**گام ۵)** سایر موارد لازم را تکمیل و در قسمت «مسایل» با کلیک بر روی علامت <u>ذرمبین</u>، فهرست مسائل تقاضامحور و همچنین حوزههای مورد حمایت برای پیشنهادههای اولویت محور و همچنین گزینه سایر قابل مشاهده است.

| احمدی روشن / اساتید                      | کېکیلوبه و بوبر احمد                                                                                                    |
|------------------------------------------|----------------------------------------------------------------------------------------------------|
| دانشگاه محل خدمت:                        | دانشگاه ياسوچ                                                                                                    |
| دانشکده محل خدمت:                        | علوم پایه                                                                                                    |
| مرتبه علمي:                              |                                                                                                    |
| رشته تحصيلي:                             | مجموعه فيزيک                                                                                                    |
| حوزه تخصصي: *                            |                                                                                                    |
| تصویر آخرین حکم کارگزینی<br>*            | No file selectedBrowse                                                                                                    |
| ad_۸°۲۸۴_°°۴۵۵۶۵۱.pdf                    | upi                                                                                                    |
| مسایل: *                                 | استان / عنوان مسئله / حوزه 🔍 🔍 برای مشاهده فهرست مسائل بر روی ذروبین کلیک کنید.                                                                             |
| اگر تمایل دارید به جز مسائل<br>ایالادا : | وجود در فهرست، پیشنهادهای در راستای مسئله مورد نظر خود ثبت کنید ابتدا گزینه «سایر» را انتخاب کرده و پس از آن با مشخص کردن نوع آن« تقاضامحور/ اولویت محور» و |
| اصدعات مربوط به ان اقدام ب               | لب پيسهده ديد.                                                                                                    |
| عنوان پیشنهاده: *                        |                                                                                                    |
| قالب پیشنهادہ:                           | زربافت]                                                                                                    |
|                                          |                                                                                                    |

نکته مهم) اساتید راهبر، اگر تمایل دارید به جز مسائل موجود در فهرست، پیشنهادهای در راستای مسئله مورد نظر خود ثبت کنید، ابتدا گزینه «سایر» را انتخاب کرده و پس از آن با مشخص کردن نوع آن« تقاضامحور/ اولویت محور» و اطلاعات مربوط به آن اقدام به ثبت پیشنهاده کنید.

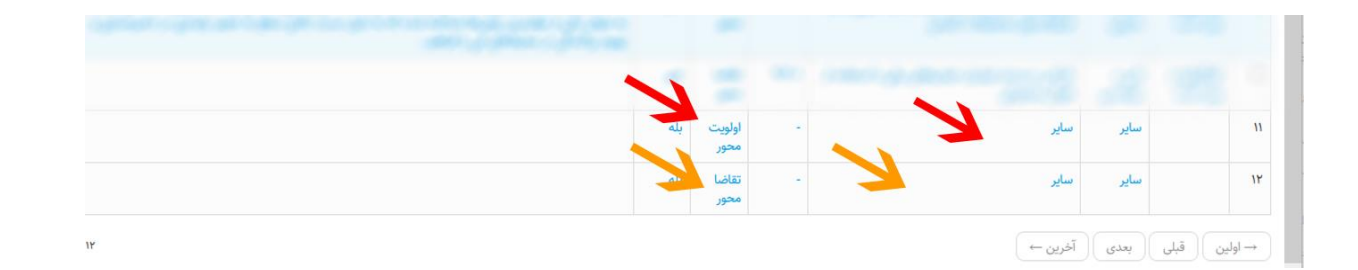